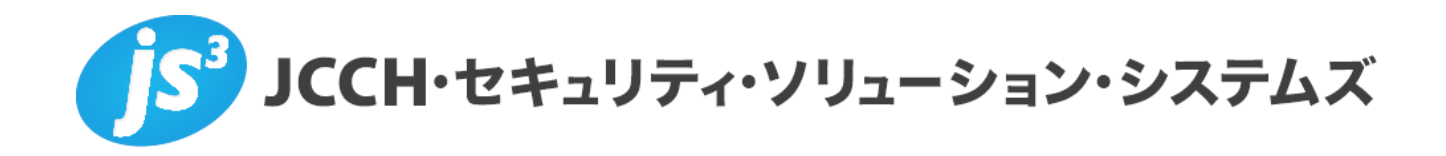

# プライベートCA Gléas ホワイトペーパー

~Cisco Secure ACS~

Cisco Secure ACS(802.1x EAP-TLS)連携設定手順

Ver.0.1 2011 年 9 月

Copyright by JCCH Security Solution Systems Co., Ltd., All Rights reserved

- JCCH・セキュリティ・ソリューション・システムズ、JS3 およびそれらを含むロゴは日本および他の国における株式会社 JCCH・セキュリティ・ソリューション・システムズの商標または登録商標です。Gléas は株式会社 JCCH・セキュリティ・ソリューション・システムズの商標です。
- ・その他本文中に記載されている製品名および社名は、それぞれ各社の商標または登録商標です。
- ・ Microsoft Corporation のガイドラインに従って画面写真を掲載しています。

#### 目次

| 1. はじ  | こめに4                           |
|--------|--------------------------------|
| 1.1.   | 本書について4                        |
| 1.2.   | 本書における環境4                      |
| 2. ACS | S の設定5                         |
| 2.1.   | デフォルトのネットワーク デバイス設定5           |
| 2.2.   | CA 証明書の設定                      |
| 2.3.   | 証明書認証プロファイルの設定7                |
| 2.4.   | アクセスポリシーを設定7                   |
| 3. Glé | as の管理者設定(PC)8                 |
| 3.1.   | UA(ユーザ申込局)設定8                  |
| 4. クラ  | ライアント PC での証明書インポート・無線 LAN 設定  |
| 4.1.   | Gléas の UA からのインストール9          |
| 4.2.   | 無線 LAN の設定(Windows)10          |
| 4.3.   | 【参考】グループポリシを利用した設定12           |
| 4.4.   | 【参考】コンピュータ証明書を利用した認証について       |
| 5. Glé | as の管理者設定(iPad)13              |
| 5.1.   | UA(ユーザ申込局)設定13                 |
| 6. iPa | d での構成プロファイル・証明書のインストール14      |
| 6.1.   | Gléas の UA からのインストール15         |
| 6.2.   | 無線 LAN の利用17                   |
| 7. Glé | as の管理者設定(Android)             |
| 7.1.   | UA(ユーザ申込局)設定18                 |
| 8. And | lroid での証明書のインストール・無線 LAN 設定19 |
| 8.1.   | Gléas の UA からのインストール19         |
| 8.2.   | 無線 LAN の設定(Android)23          |
| 9. 問し  | 、合わせ                           |

## 1. はじめに

#### 1.1. 本書について

本書では、プライベートCA Gléasで発行したクライアント証明書を利用して Cisco Secure ACSを用いて無線LAN認証(802.1x EAP-TLS)を行う環境を構築 するための設定例を記載します。

本書に記載の内容は、弊社の検証環境における動作を確認したものであり、あら ゆる環境での動作を保証するものではありません。弊社製品を用いたシステム構 築の一例としてご活用いただけますようお願いいたします。

弊社では試験用のクライアント証明書の提供も行っております。検証等で必要な 場合は、9項のお問い合わせ先までお気軽にご連絡ください。

#### 1.2. 本書における環境

本書における手順は、以下の環境で動作確認を行っています。

- Cisco Secure ACS (バージョン5.1.0.44)
   ※以後、「ACS」と記載します
- JS3 プライベートCA Gléas (バージョン1.7)
   ※以後、「Gléas」と記載します
- Cisco Aironet 1140 Series Access Point (バージョン12.4(25d)JA)
   ※以後、「アクセスポイント」と記載します
   ※本書では、無線LANアクセスポイントが802.1xにおけるオーセンティケータとなります
- Microsoft Windows7 Ultimate SP1
   ※以後、「Windows」と記載します
   ※802.1xにおけるサプリカントは、Windows標準のものを利用します
- Apple iPad (iOS 4.3.5)
   ※以後、「iPad」と記載します
- > HTC Aria (イー・モバイル S31HT、Android 2.2.1)
   ※以後、「Android」と記載します

以下については、本書では説明を割愛します。

● ACSの基本的なセットアップ方法

- アクセスポイントのセットアップ方法
- Gléasでのユーザ登録やクライアント証明書発行等の基本操作方法
- WindowsやiPad、Androidのネットワーク設定等の基本設定

これらについては、各製品のマニュアルをご参照いただくか、各製品を取り扱っている販売店にお問い合わせください。

# 2. ACSの設定

## 2.1. デフォルトのネットワーク デバイス設定

Network Resources  $\rightarrow$  Default Network Device において、デフォルトのネット ワーク デバイス設定を実施します。

ACS はネットワーク デバイス リポジトリを検索して、その要求で示されている IP アドレスと一致する IP アドレスを持つネットワーク デバイスを見つけます。 この検索で一致するアドレスが見つからなかった場合、ACS では、RADIUS 要 求または TACACS+ 要求に対して、デフォルトのネットワーク デバイス定義を 使用します。

- Default Network Device Status を Enabled に変更
- RADIUS にチェックを入れる
- Shared Secret に共通キーを入力

| Network Resources > Defa                                                                                                    | ult Network Device                     |      |        |  |  |
|----------------------------------------------------------------------------------------------------|----------------------------------------|------|--------|--|--|
| Default Network Device<br>The default device definition can optionally be used in cases where no specific device definition is found that matches a device IP<br>address. |                                        |      |        |  |  |
| Default Network Devi                                                                                                    | ce Status: Enabled 🔻 🔮                 |      |        |  |  |
| Network Device Gro                                                                                                    | oups                                   |      |        |  |  |
| Location                                                                                                    | All Locations                          |      | Select |  |  |
| Device Type                                                                                                    | All Device Types                       |      | Select |  |  |
| Authentication Opti<br>TACACS+<br>Shared Secret:<br>Single Conr<br>Legacy TAC                                                                                             | ect Device<br>ACS+ Single Connect Supp | rort |        |  |  |
| TACACS+ Draft Compliant Single Connect Support                                                                                                    |                                        |      |        |  |  |
| ▼ RADIUS 🕡                                                                                                    |                                        |      |        |  |  |
| Shared Secret:                                                                                                    | SharedSecret                           |      |        |  |  |
| ♀=必須フィールド                                                                                                    |                                        |      |        |  |  |

## 2.2. CA 証明書の設定

Users and Identity Stores → Certificate Authorities の順にクリックして、「Add」 ボタンをクリックして、以下の通り設定します。

- Certificate FileにCA証明書のファイルパスを指定する
- Trust for client with EAP-TLSのチェックを有効にする

| Users and Identity Stores > Certificate | Authorities > Create                   |    |  |
|-----------------------------------------|----------------------------------------|----|--|
| Certificate File To Import              |                                        |    |  |
| Add (Import) a new Trusted C            | A (Certificate Authority) Certificate. |    |  |
| Certificate File:                       | >H-SSS\Documents\各種証明書\demoCA_root.pem | 参照 |  |
| Trust for client with EAP-TLS:          |                                        |    |  |
| Description:                            |                                        |    |  |
| Required fields                         |                                        |    |  |
|                                         |                                        |    |  |
|                                         |                                        |    |  |
|                                         |                                        |    |  |
|                                         |                                        |    |  |

Submitボタンをクリックすると、Certificate Authoritiesに追加されるので、Friendly Nameカラムの名前をクリックすると編集画面が表示されます。

証明書失効リスト(CRL)を利用する場合は、以下の設定を実施します。

| 項目                 | 説明                                          |
|--------------------|---------------------------------------------|
| Download CRL       | CRLをダウンロードする場合に、このボックスをオンにしま                |
|                    | す。                                          |
| CRL Distribution   | CRL配布URLを入力します。HTTPを使用するURLを指定でき            |
| URL                | ます。                                         |
| Retrieve CRL       | ACSは最初にCAからCRLをダウンロードしようとします。               |
|                    | ACSがCAから新しいCRLを取得する時間設定を切り替えま               |
|                    | す。                                          |
|                    | ● Automatically : CRLファイルのNextUpdateを使用します。 |
|                    | 取得に失敗した場合、ACSは最初の失敗から定期的に、成                 |
|                    | 功するまでCRLの取得を試みます。                           |
|                    | ● Every:取得試行の頻度を指定します。時間間隔を入力し              |
|                    | ます。                                         |
| If Download Failed | CRLの取得が失敗した場合に、次に取得を試行する時間を入力               |
| Wait               | します。                                        |

| Bypass CRL          | オフの場合、選択したCAによって署名された証明書を使用す          |
|---------------------|---------------------------------------|
| Verification if CRL | るすべてのクライアント要求は、ACSによってCRLが受信され        |
| is not Received     | るまで拒否されます。オンの場合、クライアント要求はCRLが         |
|                     | 受信される前に受け入れられます。                      |
| Ignore CRL          | 期限切れのCRLに対して証明書をチェックする場合に、このボ         |
| Expiration          | ックスをオンにします。オンの場合、ACSは期限切れのCRLを        |
|                     | 使用し続け、CRLの内容に従ってEAP-TLS認証を許可または拒      |
|                     | 否します。オフの場合、ACSは、CRLファイルのNext Update フ |
|                     | ィールドでCRLの有効期限を調べます。CRLが期限切れの場         |
|                     | 合、選択したCAによって署名された証明書を使用するすべて          |
|                     | の認証は拒否されます。                           |

## 2.3. 証明書認証プロファイルの設定

Users and Identity Stores → Certificate Authentication Profileにて、X.509認証に使用するプリンシパルユーザ名のアトリビュートを設定します。

ここでは、デフォルト設定されているCommon Nameを使用します。

| Users and Identity Sto                                                                         | ores > Certificate Authentic | ation Profile > Edit: "CN Userr | iame"    |  |  |
|------------------------------------------------------------------------------------------------|------------------------------|---------------------------------|----------|--|--|
| General                                                                                        |                              |                                 |          |  |  |
| Name:                                                                                          | CN Username                  |                                 |          |  |  |
| Description:                                                                                   | Predefined Certificate A     | uthentication Profile           |          |  |  |
| Certificate Def                                                                                | Certificate Definition       |                                 |          |  |  |
| Principal Use                                                                                  | rname X509 Attribute:        | Common Name                     | <b>-</b> |  |  |
| Perform Binary Certificate Comparison with Certificate retrieved from LDAP or Active Directory |                              |                                 |          |  |  |
| Name:                                                                                          |                              |                                 |          |  |  |
| Select                                                                                         |                              |                                 |          |  |  |
| ♀=必須フィール                                                                                       | ۴                            |                                 |          |  |  |

# 2.4. アクセスポリシーを設定

Access Policies → Access Services → Default Device Admin → Identity の Identity Source を「2.3 証明書認証プロファイルの設定」で確認した 「CN Username」に変更する。

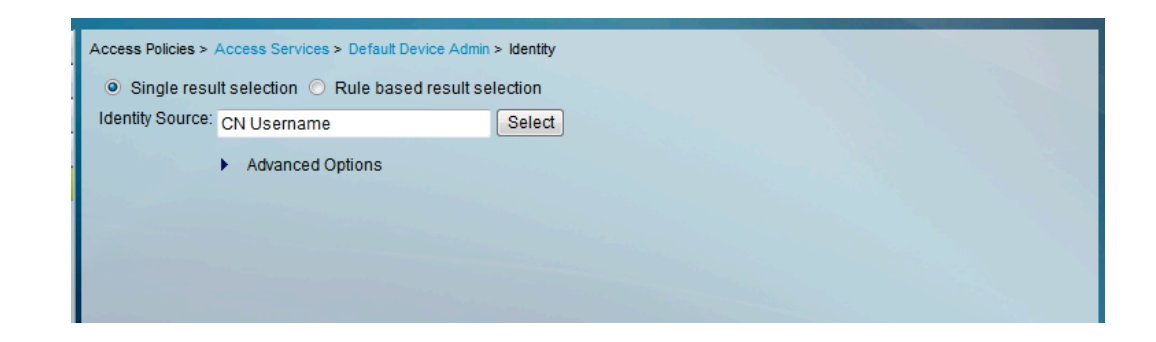

以上で、ACSの設定は終了です。

# 3. Gléasの管理者設定 (PC)

GléasのUA(申込局)より発行済み証明書をクライアントPCにインポートできるよう設定します。

※下記設定は、Gléas納品時等に弊社で設定を既に行っている場合があります

#### 3.1. UA(ユーザ申込局)設定

GléasのRA(登録局)にログインし、画面上部より[認証局]をクリックし[認証局一 覧]画面に移動し、PC用となるUA(申込局)をクリックします。

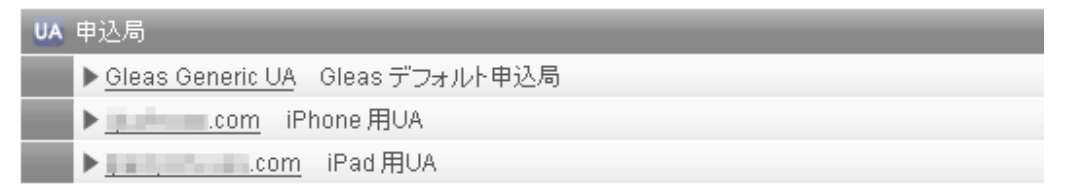

上記の場合は、Gléasデフォルト申込局と記載のあるものをクリックします。

[申込局詳細]画面が開くので、[基本設定]部分で以下の設定を行います。

- [証明書ストアへのインポート]をチェック
- [証明書ストアの選択]で[ユーザストア]を選択
- 証明書のインポートを一度のみに制限する場合は、[インポートワンスを利用する]にチェック

| ▶ 証明書ストアへのインボート | 証明書ストアの種類      | ユーザストア | - |
|-----------------|----------------|--------|---|
| □ ダウンロードを許可     | 🗹 インボートワンスを利用す | -3     |   |

設定終了後、[保存]をクリックし設定を保存します。 各項目の入力が終わったら、 [保存]をクリックします。

以上でGléasの設定は終了です。

# 4. クライアント PC での証明書インポート・無線 LAN 設定

#### 4.1. Gléas の UA からのインストール

Internet ExplorerでGléasのUAサイトにアクセスします。

ログイン画面が表示されるので、ユーザIDとパスワードを入力しログインします。

| ●エンドユーザログイン [UA]                |
|---------------------------------|
| ●ユーザIQ パスワードを入力して口<br>ヴイルてください。 |
| ▶ユーザID                          |
| ▶パスワード                          |
| ロダイン                            |
| ■ <u>ユーザID・バスワードを忘れたら…</u>      |

ログインすると、ユーザ専用ページが表示されます。

初回ログインの際は、ActiveXコントロールのインストールを求められるので、画面の指示に従いインストールを完了してください。(インストールに必要な権限を持っている必要があります)

その後、 [証明書のインポート]ボタンをクリックすると、クライアント証明書のインポートが行われます。

| ユーザ情報                                             |                                                                        | _       | _          |              |                |
|---------------------------------------------------|------------------------------------------------------------------------|---------|------------|--------------|----------------|
| 🙎 テスト                                             | ユーザ さんのページ                                                             |         |            | _            | ∎ <u>∿u</u> rž |
| ▶ ユーザ                                             | 情報の確認・変更                                                               |         |            |              |                |
| ▶ユーザ                                              | 登録日時:2010/07/1                                                         | 3 09:49 |            |              |                |
| > 姓: テス<br>> ユーザID<br>> メールアド<br>> パスワーI<br>* 証明書 | ト 名:ユーザ<br>::testuser<br>ジレス:<br>ド:*********************************** |         |            |              |                |
| #                                                 | 第二71日<br>発行局                                                           | シリアル    | 有効期限       | 証明書ストアヘインポート |                |
| <u>\$1</u>                                        | JCCH-SSS demo CA                                                       | #9235   | 2013/11/25 | 証明書のインポート    |                |
|                                                   |                                                                        |         |            |              | Y              |

※「インポートワンス」を有効にしている場合は、インポート完了後に強制的にログアウトさせ られます。再ログインしても[証明書のインポート]ボタンは表示されず、再度のインポートを行う ことはできません

#### 4.2. 無線 LAN の設定(Windows)

[コントロール パネル] > [ネットワークとインターネット] > [ワイヤレス ネットワ ークの管理]を開き、[追加]をクリックします。

以下のウィザードが起動しますので、[ネットワークプロファイルを手動で作成しま す(M)]をクリックします。

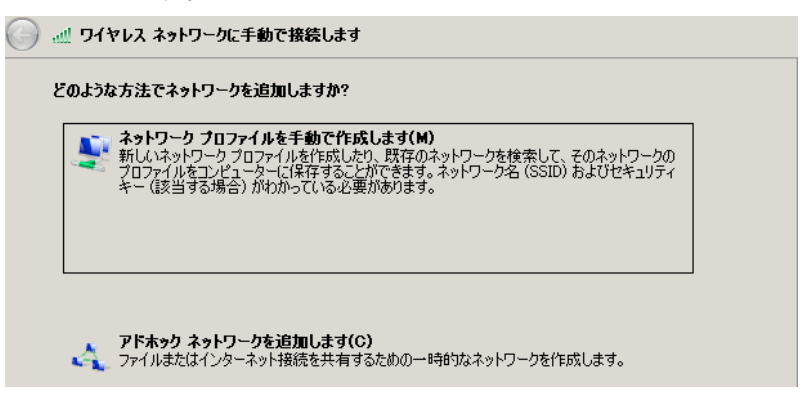

無線LANの各種設定(ESSID、認証方法、暗号化アルゴリズム等)を入力します。
 なお、[セキュリティの種類(S)](認証方法)は、[WPA - エンタープライズ]か[WPA2
 エンタープライズ]のどちらかに必ずなります。

| 6 | 📶 ワイヤレス ネットワークに手動で              | 接続します                        |
|---|---------------------------------|------------------------------|
|   | 追加するワイヤレス ネットワークの情              | 種を入力します                      |
|   | ネットワーク名(E):                     | eap-tls-a                    |
|   | セキュリティの種類(S):                   | WPA2-エンタープライズ                |
|   | 暗号化の種類(R):                      | AES                          |
|   | セキュリティ キー <b>(</b> C <b>)</b> : | □ 文字を非表示にする(H)               |
|   | ▶ この接続を自動的に開始し                  | ます(T)                        |
|   | □ ネットワークがブロードキ                  | ャストを行っていない場合でも接続する(0)        |
|   | 警告: 選択すると、このコンピュ                | ーターのプライバシーが危険にさらされる可能性があります。 |

以下の画面では、[接続の設定を変更します(H)]をクリックします。

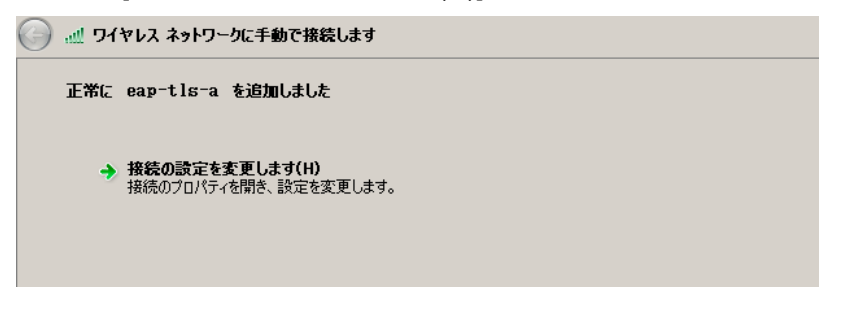

[ワイヤレスネットワークのプロパティ]ウィンドウが開きます。

[ネットワークの認証方法の選択(O)]で[Microsoft: スマートカードまたはその他の証 明書]を選択し、[設定]をクリックします。

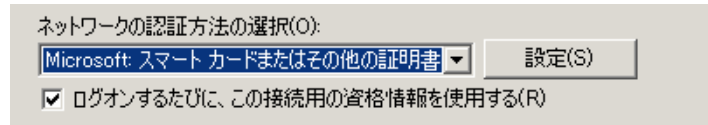

[スマートカードまたはその他の証明書のプロパティ]ウィンドウが開きます。 [接続のための認証方法]で[このコンピューターの証明書を使う(C)]を選択します。

| - 接続のための | 忍証方法:              |
|----------|--------------------|
| ○ 白公の7   | マート カードを使う(の)      |
|          |                    |
| 💿 このコンピ  | (ユーターの証明書を使う(C)    |
| ▶ ■ 単純   | iな証明書の選択を使う(推奨)(M) |
|          |                    |

※本書では触れておりませんが、クライアント証明書をICカードやUSBトークンに格納した場合 は、[自分のスマートカードを使う(S)]を選択することで、認証に利用することが可能となります

認証サーバが正当なものであるかをクライアントで検証する場合は、[サーバーの証

明書を検証する(V)]にチェックを入れ、以下の項目を設定します。

- [次のサーバーに接続する]にチェックを入れ、RADIUSのホスト名を入力 ※サーバ証明書はここで入力されるホスト名に対して発行されたものである必 要があります。(入力されたホスト名とサーバ証明書の記述が異なるとなる場 合、無線LAN接続時に警告が出現します)
- [信頼されたルート証明書]ではこのサーバ証明書のトラストアンカとなるルート証明書をチェック

(サーバ証明書にGléasの発行したものを利用する場合は、Gléasのルート証明 書をチェック)

| ┌ ▼ サーバーの証明書を検証する(V)                 |    |
|--------------------------------------|----|
| ▼ 次のサーバーに接続する(0):                    |    |
| radius.jcch-sss.local                |    |
| 信頼されたルート証明機関(R):                     |    |
| GTE CyberTrust Global Root           |    |
| http://www.valicert.com/             |    |
| JCCH-SSS demo Admin CA               |    |
| JCCH-SSS demo CA                     |    |
| JCCH-SSS HYS CA                      | _  |
| Microsoft Root Authority             |    |
| Microsoft Root Certificate Authority | -1 |
| Alabami Tamban Duinaka 🔿 A. Ashmin   | •  |

[OK]をクリックし、すべてのウィンドウをクローズします。

以上でEAP-TLSによる無線LAN接続が可能な状態となりますので、クライアント証明書によるセキュアな接続をお試しください。

#### 4.3.【参考】グループポリシを利用した設定

4.2項での設定は、Windowsドメイン環境ではグループポリシで一括設定することも可能です。本書では割愛しますが、以下のポリシーを利用します(Windows Server 2008 R2の場合)。

[コンピュータの構成] > [ポリシー] > [Windowsの設定] > [セキュリティの設定] > [ワ イヤレスネットワーク(IEEE802.11)ポリシー]

#### 4.4. 【参考】コンピュータ証明書を利用した認証について

Windowsでは「コンピュータ証明書」を利用して、ユーザがWindowsにログオンしていない状態で無線LAN接続を確立することが可能です。

詳細は9項に記載されている弊社お問合せ先までお問合せください

## 5. Gléasの管理者設定(iPad)

Gléas で、発行済みのクライアント証明書を含む無線 LAN 接続設定(構成プロファ イル)を iPad にインポートするための設定を本章では記載します。 ※下記設定は、Gléas 納品時等に弊社で設定を既に行っている場合があります

#### 5.1. UA(ユーザ申込局)設定

GléasのRA(登録局)にログインし、画面上部より[認証局]をクリックし[認証局一 覧]画面に移動し、iPad用となるUA(申込局)をクリックします。

| UA | 申込局                                      |
|----|------------------------------------------|
|    | ▶ <u>Gleas Generic UA</u> Gleas デフォルト申込局 |
|    | ▶ iPhone 用UA                             |
|    | ▶ <u></u>                                |

上記の場合は、iPad用UAと記載のあるものをクリックします。

[申込局詳細]画面が開くので、[基本設定]部分で以下の設定を行います。

- [ダウンロードを許可]をチェック
- [ダウンロード可能時間(分)]の設定

この設定を行うと、GléasのUAからダウンロードしてから、指定した時間(分) を経過した後に、構成プロファイルのダウンロードが不可能になります(「イ ンポートロック」機能)。このインポートロックにより複数台のiPadへの構成 プロファイルのインストールを制限することができます。

| ▶基本設定           |
|-----------------|
| □ トークンへのインポート   |
| 🗖 証明書ストアへのインポート |
| ▼ ダウンロードを許可     |
| ダウンロード可能時間(分) 1 |

[認証デバイス情報]の[iPhone/iPadの設定]までスクロールし、[iPhone/iPad用UAを利 用する]をチェックします。

構成プロファイル生成に必要となる情報を入力する画面が展開されるので、以下設 定を行います。

- [iPhone用レイアウトを利用する]にチェックが入っていないことを確認
- iPhone OS 3を利用しているユーザがいる場合は[ログインパスワードで証明書

を保護]をチェック

sss.profile)

説明 削除バスワード

ブロファイルの組織名

iPhone OS 3では構成プロファイルのインストール時に証明書のインポート用 パスワードを求められますが、ここをチェックすることにより、UAへのログイ ンパスワードを利用できます。

 [iPhone構成プロファイル基本設定]の各項目を入力 ※[名前]、[識別子]は必須項目となります
 ※[削除パスワード]を設定すると、iPadユーザが設定プロファイルを削除する際 に管理者が定めたパスワードが必要となります(iPadユーザの誤操作等による 構成プロファイルの削除を防止できます)

| 1                    | 🖉 認証デバイス情報 🐇                          |    |  | • • |  |
|----------------------|---------------------------------------|----|--|-----|--|
|                      | ▶iPhone / iPadの設定                     |    |  |     |  |
|                      | 🗹 iPhone/iPad 用 UAを利用す                | ta |  |     |  |
|                      | 画面レイアウト                               |    |  |     |  |
| □ iPhone 用レイアウトを使用する |                                       |    |  |     |  |
|                      | iPhone 構成プロファイル基本設定                   |    |  |     |  |
|                      | 名前(デバイス上に表示) JS3 Profile              |    |  |     |  |
|                      | 識別子(例: com.jcch- com.jcch-sss.profile |    |  |     |  |

入力が終わったら、 [無線LAN(802.1x)の設定]項目まで移動し以下を設定します。 ● SSIDには無線LANアクセスポイントのSSIDを入力

JCCH・セキュリティ・ソリューション・システムズ

JS3

| 無線LAN(802.1x)の設定 | 無線LAN(802.1x)の設定 |  |  |  |
|------------------|------------------|--|--|--|
| SSID             | eap-tis-a        |  |  |  |
| ■ 非公開ネットワーク      |                  |  |  |  |

※ SSIDをブロードキャストしていない場合は、[非公開ネットワーク]をチェックし ます。

設定終了後、[保存]をクリックして設定を保存します。

以上でGléasの設定は終了です。

**6.** iPad での構成プロファイル・証明書のインストール

GléasのUAに接続し、発行済みのクライアント証明書・構成プロファイルのインポ

ートを行います。

※本ケースではUAに接続するためのネットワーク接続が必要となります(3G回線や、証明書認証 を必要としない無線LAN接続等)

#### 6.1. Gléas の UA からのインストール

iPadのブラウザ(Safari)でGléasのUAサイトにアクセスします。 ログイン画面が表示されるので、ユーザIDとパスワードを入力しログインします。

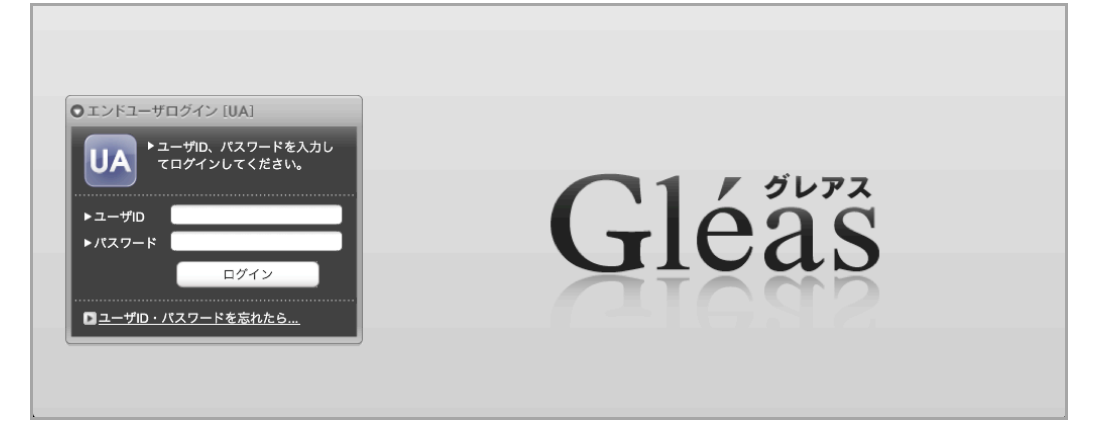

ログインすると、そのユーザ専用ページが表示されるので、[構成プロファイルのダウンロード]をタップし、ダウンロードを開始します。

※インポートロックを有効にしている場合は、この時点からカウントが開始されます

|                                           |                                       |                     |            | JJAK-PCA Gléas U |
|-------------------------------------------|---------------------------------------|---------------------|------------|------------------|
| iPad 太郎 さ                                 | ちんのページ]                               |                     |            | ■ <u>ログアウ</u>    |
| ユーザ情報                                     |                                       | _                   | _          |                  |
| 🙎 iPad 太郎                                 | <b>阝さんのページ</b>                        | _                   | _          | ▶ <u>ヘルブ</u>     |
| 🖢 ユーザ情報                                   | 報の確認・変更                               |                     |            |                  |
| ▶ ユーザ                                     | 登録日                                   | 時 : 2010/07/22 10:3 |            |                  |
| 》 姓 : iPad 名<br>》 ユーザID : ipa<br>》 メールアドレ | : 太郎<br>nd<br>ス : ipad@jcch-sss.local |                     |            |                  |
| <b>★</b> 証明書情報                            | 報                                     |                     |            |                  |
| ▶ 発行済み証明                                  | *                                     |                     |            |                  |
| #                                         | 発行局                                   | シリアル                | 有効期限       | ダウンロード           |
| <u>\$1</u>                                | JCCH-SSS demo CA                      | #9237               | 2013/11/26 | 構成プロファイルのダウンロード  |

ダウンロードが終了すると、自動的にプロファイル画面に遷移するので、[インスト ール]をタップします。

なお、[詳細]をタップすると、インストールされる証明書情報を見ることが可能ですので、必要に応じ確認してください。

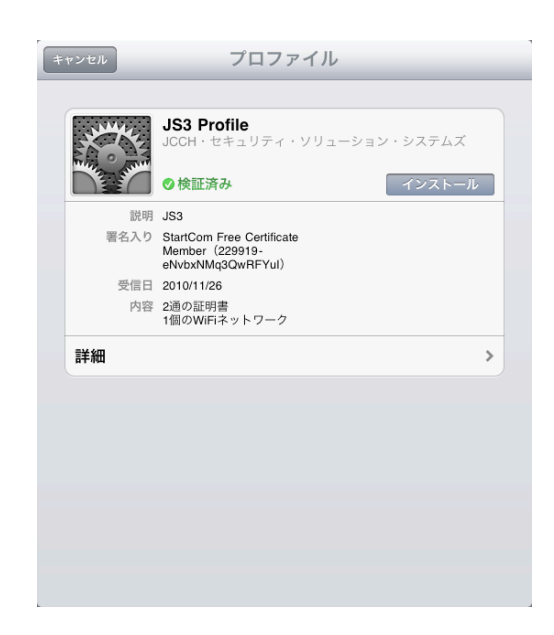

インストール途中に、以下のようなルート証明書のインストール確認画面が現れま すので、[インストール]をクリックして続行してください。

※ここでインストールされるルート証明書は、通常のケースではGléasのルート認証局証明書になります。

※iPhone OS 3の場合は、この前にクライアント証明書の保護パスワードを要求される画面が出現 するので、UAログインに利用したパスワードを入力してください

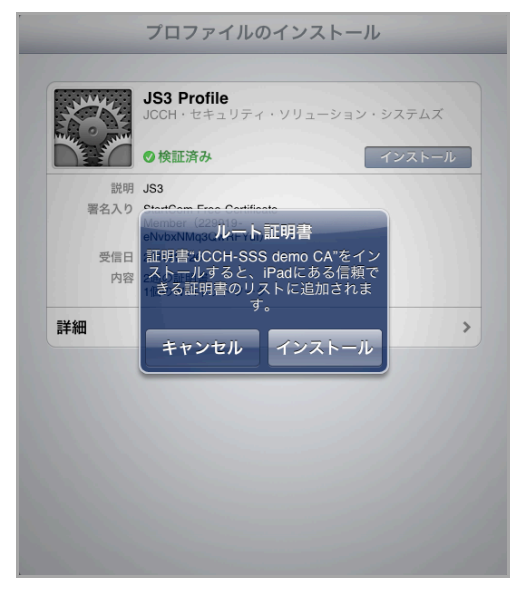

インストール完了画面になりますので、[完了]をタップしてください。

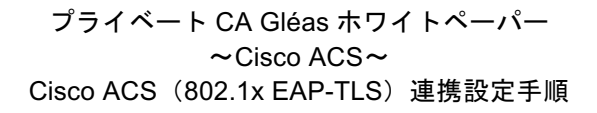

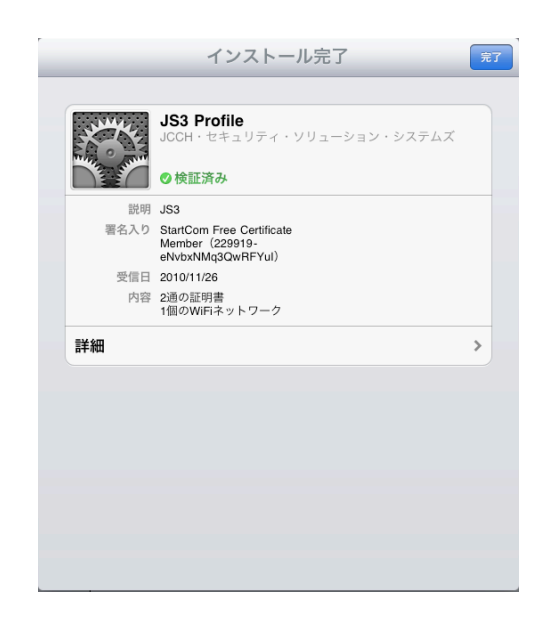

元のUA画面に戻りますので、[ログアウト]をタップしてUAからログアウトしてくだ さい。

以上で、iPadでの構成プロファイルのインストールは終了です。

なお、インポートロックを有効にしている場合、[ダウンロード]をタップした時点より管理者の指定した時間を経過した後にUAに再ログインすると、以下の通り「ダウンロード済み」という表記に変わり、以後のダウンロードは一切不可能となります。

|                                        |                              |                 |                    | プライベートCA Gléas                                                                            |
|----------------------------------------|------------------------------|-----------------|--------------------|-------------------------------------------------------------------------------------------|
| Pad 太郎 さ/                              | んのページ]                       |                 |                    | <u> <u> </u> <u> </u> <u> </u> <u> </u> <u> </u> <u> </u> <u> </u> <u> </u> <u> </u> </u> |
| ユーザ情報                                  |                              |                 |                    |                                                                                           |
| 🙎 iPad 太郎 a                            | きんのページ                       |                 |                    | ▶ <u>ヘルプ</u>                                                                              |
| ₽ユーザ情報                                 | の確認・変更                       |                 |                    |                                                                                           |
| ▶ユーザ                                   | 登録日時                         | 2010/07/22 10:3 |                    |                                                                                           |
| 》姓:iPad 名:フ<br>》ユーザID:ipad<br>》メールアドレス | τậβ<br>: ipad@jcch-sss.local |                 |                    |                                                                                           |
| 🌟 証明書情報                                |                              |                 |                    |                                                                                           |
| ▶ 発行済み証明書                              |                              |                 |                    |                                                                                           |
| #<br><u>\$1</u>                        | 発行局<br>JCCH-SSS demo CA      | シリアル<br>#9237   | 有効期限<br>2013/11/26 | ダウンロード<br>ダウンロード済み                                                                        |

#### 6.2. 無線 LAN の利用

インストールした構成プロファイルにより、アクセスポイントの設定や、EAP-TLS 認証に利用するクライアント証明書は既にiPadにインストールされているので、接 続したいワイヤレスネットワークを選択する等で、クライアント証明書によるセキ

ュアな接続をお試しください。

7. Gléasの管理者設定(Android)

Gléas で、発行済みのクライアント証明書を Android にインポートするための設定 を本章では記載します。 ※下記設定は、Gléas 納品時等に弊社で設定を既に行っている場合があります

## 7.1. UA(ユーザ申込局)設定

GléasのRA(登録局)にログインし、画面上部より[認証局]をクリックし[認証局一 覧]画面に移動し、Android用となるUA(申込局)をクリックします。

| UA | 申込局                                      |
|----|------------------------------------------|
|    | ▶ <u>Gleas Generic UA</u> Gleas デフォルト申込局 |
|    | ▶ <u>com</u> iPhone 用UA                  |
|    | ▶ <u>com</u> iPad 用UA                    |
|    | ▶ <u>.com</u> テスト用UA                     |
|    | ▶ <u>com</u> 評価用UA                       |
|    | ▶ <u>.com</u> Android用UA                 |

上記の場合は、Android用UAと記載のあるものをクリックします。

[申込局詳細]画面が開くので、[基本設定]部分で以下の設定を行います。

- [ダウンロードを許可]をチェック
- [ダウンロード可能時間(分)]の設定 この設定を行うと、GléasのUAからダウンロードしてから、指定した時間(分) を経過した後に、構成プロファイルのダウンロードが不可能になります(「イ ンポートロック」機能)。このインポートロックにより複数台のAndroidへの構 成プロファイルのインストールを制限することができます。

| ▶基本設定           |
|-----------------|
| □ トークンへのインポート   |
| □ 証明書ストアへのインボート |
| ▼ ダウンロードを許可     |
| ダウンロード可能時間(分) 1 |

[認証デバイス情報]の[Androidの設定]までスクロールし、[Android 用 UAを利用する]をチェックします。

Android用の設定を入力する画面が展開されるので、以下設定を行います。

- [ログインパスワードで証明書を保護]にチェックを入れると、証明書をAndorid にインポートする際に入力するパスフレーズをUAへログインする際のパスワー ドと同一にします。チェックを入れないと、UA画面上にパスフレーズが表示さ れます。本書では、
- [数字のみの PIN を表示]にチェックを入れると、UA画面上に表示するパスフレ ーズが数字のみになります。
- [証明書ダウンロードの種類]では、PKCS#12ダウンロードを選択してください。

| ▶Androidの設定         |               |                 |  |  |  |
|---------------------|---------------|-----------------|--|--|--|
| 📝 Android 用 UAを利用する | ò             |                 |  |  |  |
| ダウンロードの動作           | ダウンロードの動作     |                 |  |  |  |
| 📄 ログインバスワードで証明書を保護  |               | ☑ 数字のみの PIN を表示 |  |  |  |
| 証明書ダウンロードの種類        | PKCS#12ダウンロード | •               |  |  |  |
|                     |               | 保存              |  |  |  |

設定終了後、[保存]をクリックして設定を保存します。

以上でGléasの設定は終了です。

## 8. Android での証明書のインストール・無線 LAN 設定

AndroidからGléasのUAに接続し、発行済みのクライアント証明書のインポートを行います。クライアント証明書のインポート後、Android端末の無線LAN設定を行います。

※本ケースではUAに接続するためのネットワーク接続が必要となります(3G回線や、証明書認証 を必要としない無線LAN接続等)

#### 8.1. Gléas の UA からのインストール

Androidの標準ブラウザでGléasのUAサイトにアクセスします。 ログイン画面が表示されるので、ユーザIDとパスワードを入力しログインします。

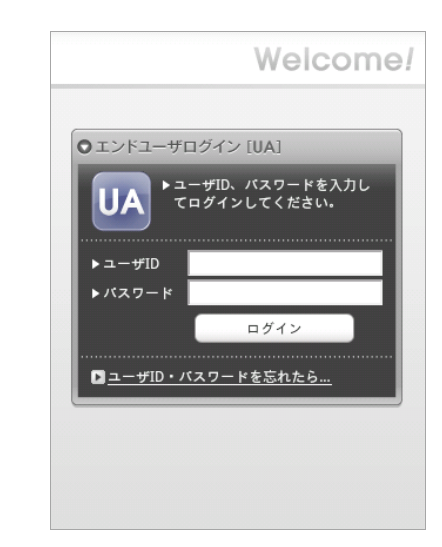

ログインすると、ユーザ専用ページが表示されるので、[ダウンロード]をタップします。

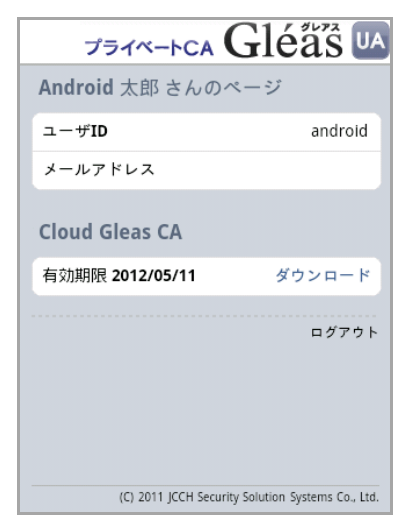

画面に証明書のPINが表示されるので、[決定]をタップします。

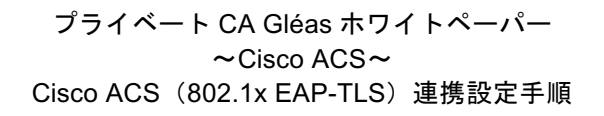

| プライベートCA         | Gléås                            |
|------------------|----------------------------------|
| Android 太郎 さんの   | カページ                             |
| ユーザID            | android                          |
| メールアドレス          |                                  |
| Cloud Gleas CA   |                                  |
| 証明書 PIN: 8178    | 決定 キャンセル                         |
|                  | ログアウト                            |
|                  |                                  |
|                  |                                  |
| (C) 2011 JCCH Se | curity Solution Systems Co., Ltd |

[PKCS12キーストアから抽出]と表示されるので、先の画面に表示されたPINを入力 します。

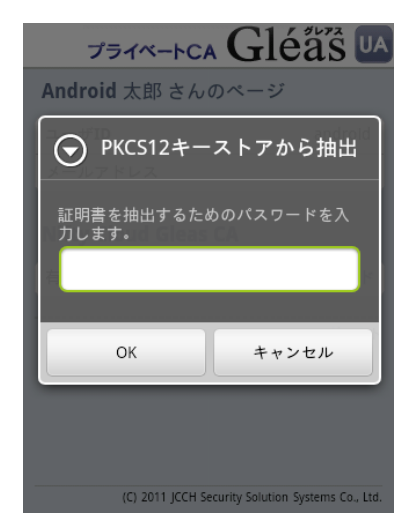

[証明書の名前を指定する]と表示されるので、任意の名前を指定します。

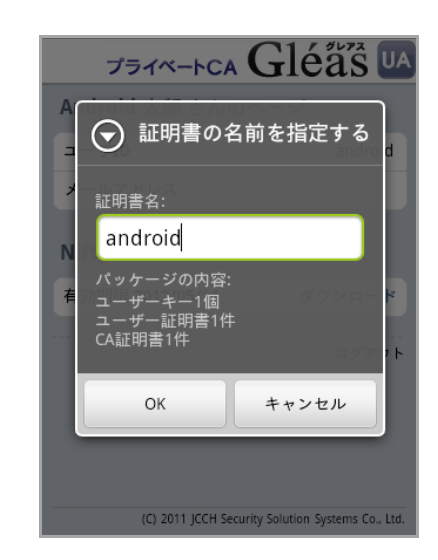

初めて「認証情報ストレージ」(Androidのキーストア)にアクセスする場合は、認 証情報ストレージをアクティベートするパスワードの設定を求められますので、画 面の説明に従いパスワードを設定します。

※ここで設定するパスワードはAndroid起動後、認証情報ストレージへの初回アクセス時に入力を 求められます

| セキュリティ  |                                   |  |
|---------|-----------------------------------|--|
| 運       | 面のロック解除                           |  |
|         | ● パスワードの設定                        |  |
| U       | 認証情報ストレージのパスワードを<br>設定します(8文字以上)。 |  |
|         | 新しいパスワード:                         |  |
| J       |                                   |  |
|         | 新しいパスワードの確認:                      |  |
|         |                                   |  |
| E)<br>R |                                   |  |
|         | OK キャンセル                          |  |
|         | 変更する                              |  |
|         | 安全な認証情報の使用 🛛 👝                    |  |

証明書の認証情報ストレージへのインポートが行われます。

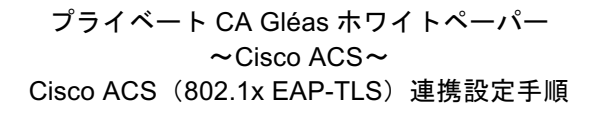

| プライベートCA               | Gléås 🛛                      |
|------------------------|------------------------------|
| Android 太郎 さんの^        | ページ                          |
| ユーザID                  | android                      |
| メール                    |                              |
| Cloud Gleas CA         |                              |
| 有効期限 2012/05/11        | ダウンロード                       |
|                        | ログアウト                        |
| androidがインストール         | されています。                      |
|                        |                              |
| (C) 2011 JCCH Security | y Solution Systems Co., Ltd. |

終了後、[ログアウト]をタップしてUAからログアウトします。 以上で、Androidでの証明書インポートは終了です。

なお、インポートロックを有効にしている場合、ダウンロードした時点より管理者 の指定した時間を経過した後にUAに再ログインすると、以下の通り「ダウンロード 済み」という表示に変わり、以後のダウンロードは一切不可能となります。

| プライベートCA           | Gléås 🛯                          |
|--------------------|----------------------------------|
| Android 太郎 さんの     | パージ                              |
| ユーザID              | android                          |
| メール                |                                  |
| Cloud Gleas CA     |                                  |
| 有効期限 2012/05/11    | ダウンロード済み                         |
|                    | ログアウト                            |
| (C) 2011 JCCH Sect | urity Solution Systems Co., Ltd. |

#### 8.2. 無線 LAN の設定(Android)

Androidのホーム画面で[設定] > [無線とネットワーク] > [Wi-Fi]をタップし、無線LAN をオンにします。その後、[Wi-Fi設定]をタップし、接続するアクセスポイント(SSID 名)をタップし、以下の設定を行います。

- [EAP方式]には、[TLS]を設定
- [CA証明書]には、3.1でインポートしたルート証明書を選択
- [クライアント証明書]には、3.1でインポートしたクライアント証明書を選択
- [ID]には、RADIUSサーバに登録したユーザIDを入力。本書の設定では入力の必要はありません。
- [パスワード]には、RADIUSサーバに登録したパスワードを入力。本書の設定で は入力の必要はありません。

| Wi-Fi<br>eap-tls-aに接続                    |
|------------------------------------------|
| 信号の状態 非常に良い<br>セキュリティ Enterprise(802.1x) |
| EAP 方式                                   |
| TLS 💌                                    |
| CA 証明書                                   |
| android                                  |
| クライアント証明書                                |
| android 🗨                                |
| ID                                       |
| 接続キャンセル                                  |

※[Wi-Fi設定]画面にてSSID名の下に表示されているセキュリティの種類が「802.1x EAP で保護」となっていないと、上記EAP-TLSの設定が表示されません。「802.1x EAPで保護」となっていない場合は、アクセスポイントの設定をご確認ください。

以上で、設定は終了です。

正常に設定が行われている場合、無線LANに接続されます。

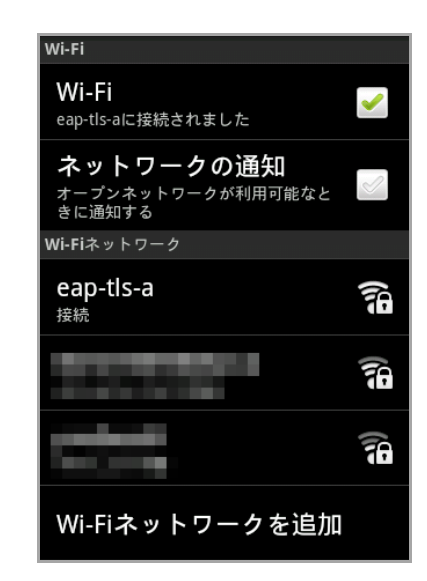

# 9. 問い合わせ

ご不明な点がございましたら、以下にお問い合わせください。

■ACSに関するお問い合わせ

■Gléasや検証用の証明書に関するお問い合わせ 株式会社JCCH・セキュリティ・ソリューション・システムズ Tel: 050-3821-2195 Mail: sales@jcch-sss.com